# iSupplier: Create Invoice

Publish Date: 04/10/2023

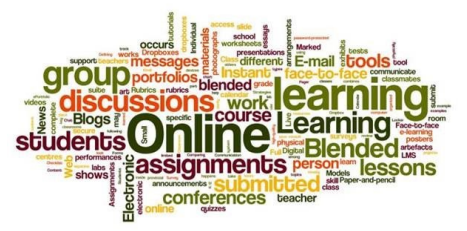

| Date       | Version | Description                                                                                                  | Prepared By        |
|------------|---------|----------------------------------------------------------------------------------------------------|--------------------|
| 07/21/2014 | 1.0     | New Document                                                                                                 |                    |
| 07/23/2014 | 1.1     | Content Updates                                                                                              |                    |
| 04/14/2020 | 1.2     | Removed SPI data                                                                                             |                    |
| 06/25/2021 | 1.3     | Updated to include Markup Form information                                                                   | Mikel Anne Aldrich |
| 07/28/2021 | 1.4     | Updated to correct the <b>Invoice Date</b><br>and <b>Invoice Description</b> requirements                    | Mikel Anne Aldrich |
| 09/29/2021 | 1.5     | Updated to clarify <b>Invoice Date</b> field for CRE suppliers and how to attach a .pdf copy of the invoice. | Mikel Anne Aldrich |
| 04/10/2023 | 1.6     | Updated to reflect R12 Update GUI changes                                                                    | Mikel Anne Aldrich |

# **Document Revision History**

### **Table of Contents**

| Document Revision History                                                                                                    | 2                                        |
|----------------------------------------------------------------------------------------------------|------------------------------------------|
| Create Invoice Process                                                                                                    | 3                                        |
| Accessing iSupplier<br>Create Invoice<br>Purchase Orders – Step 1 of 4<br>Details – Step 2 of 4<br>Manage Tax – Step 3 of 4<br>Review and Submit – Step 4 of 4<br>Final Steps<br>Saved Invoices | 3<br>5<br>6<br>7<br>10<br>11<br>11<br>13 |
| Appendix                                                                                                    | 16                                       |
| Additional Information<br>Create Invoice Validation Errors<br>Viewing the Markup Form (CRE Suppliers Only)<br>Invoice Date (Corporate Real Estate Suppliers Only)                               | 16<br>16<br>17<br>18                     |

# **Create Invoice Process**

This procedure provides the functionally to create a single invoice at a time using the iSupplier portal. To utilize this process, you must have a user id with the assigned role for **Invoice Entry**.

The **Invoice entry** role allows access to purchase order, invoice, and payment details. Includes abilities to create single invoices, upload multiple invoices, export PO data, and print and/or save a copy of POs. If you need to request or update your role, please submit an electronic **iSupplier Access Request Form** with all the required data and all users will be set up or updated within 1-2 business days.The form is located on the iSupplier website at <u>https://attpurchasing.com/</u>. Select the **iSupplier** link. Look in the **Forms and Templates** section, then complete the online form and indicate which role you would like. Only one can be chosen.

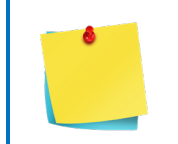

The **<u>PO Invoice Upload Process</u>** is recommended when uploading multiple invoices.

# Accessing iSupplier

- 1. In a browser, navigate to the <u>AT&T Purchasing website</u>.
- 2. Click iSUPPLIER.

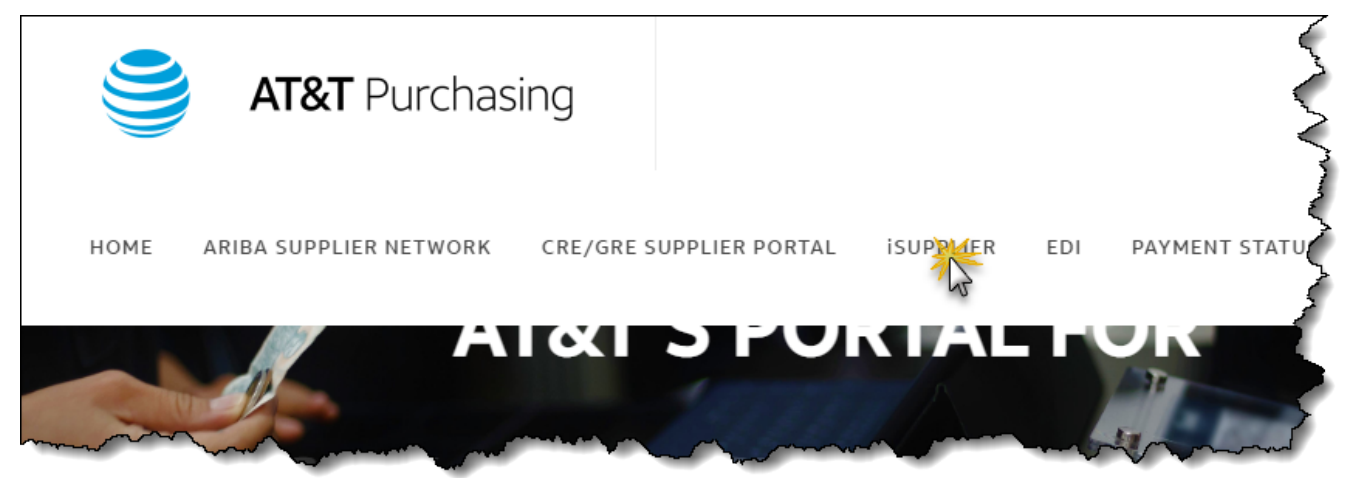

#### 3. Click **iSUPPLIER LOGIN** to log into the application or type in to your browser: <u>https://scmpurchasing.att.com/</u>

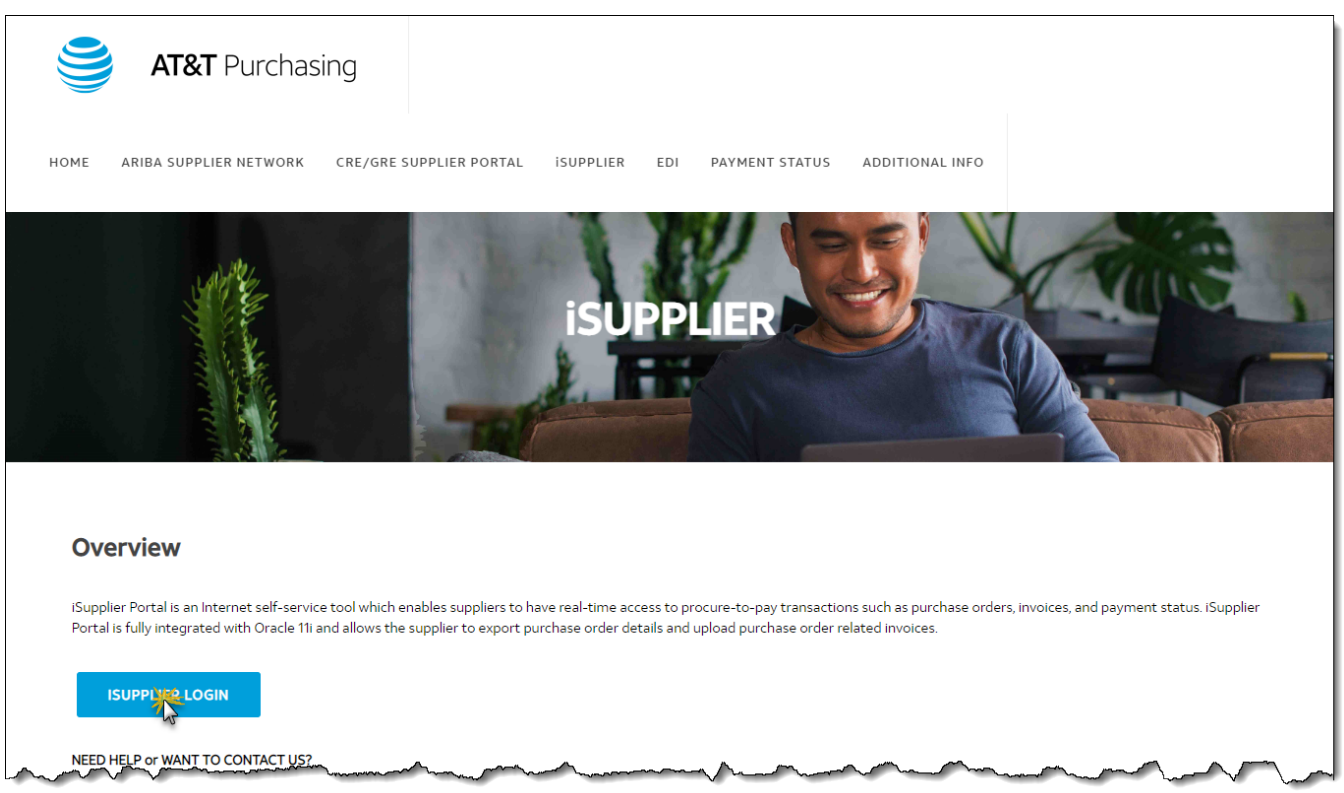

- 4. The system displays the iSupplier application logon page. Enter your **User Name** and **Password**.
- 5. Click Login.

|                                                           | "Connect people with their world, everywhere they live and work, and<br>"Welcome to One AT&T SCM" | do it better than anyone else"                                                                                                    |
|-----------------------------------------------------------|---------------------------------------------------------------------------------------------------|----------------------------------------------------------------------------------------------------|
|                                                           | User Name<br>Password<br>Login Assistance<br>Register Here<br>Accessibility<br>None               | Oracle Applications Production Data Retention       INV - 6 months plus current month         OM - 6 months plus current month       GL         GL - 2 years plus current quarter       All open transactions         (AP/PO - 2 years plus current quarter & all open transactions       (AP/PO - 2 years plus current quarter & all open transactions         (AP/PO - 2 years plus current year       Pending Archive         PA - 1 year plus current year         Pending Archive         PA - Not currently archived, no retention rule in place         (All archived data is accessible with 'Archive' responsibilities) |
| Copyright (c) 1998, 2021, Oracle and/or its affiliates. A | Il rights reserved.                                                                               |                                                                                                    |

If you need to **reset your password**, click the **Login Assistance** link on the iSupplier login screen. Enter your **User Name** and click **Forgot Password**. You will receive an email with a link for resetting your password. When you receive the email, click the **Reset Password** link and follow the onscreen prompts.

To ensure that you receive the password reset emails, please add <u>ERPPRODwfmail@maillennium.att.com</u> to your safe receiver list!

## **Create Invoice**

- 1. Determine the Purchase Order to be invoiced. Then click the **Finance** tab.
- 2. The system displays the **Create Invoices** window. The default **Invoice Action** is **Create Invoice**. Do not enter any PO information on this first screen, only click **Go**.

| Supplier Home Requests Orders Shipments Finance   | Product                                    |
|---------------------------------------------------|--------------------------------------------|
| Create Invoices Bulk Upload View Invoices View Pa | ayments iSP to AP interface invoice errors |
| Invoice Actions                                   | Create Invoice With a PO                   |

- 3. The system will display a graphic with the four steps to create and submit a purchase order listed:
  - Purchase Orders
  - Details
  - Manage Tax
  - Review and Submit

|                 | 0       | 0          | 0                 |
|-----------------|---------|------------|-------------------|
| Purchase Orders | Details | Manage Tax | Review and Submit |

#### Purchase Orders – Step 1 of 4

- 1. The Search section will populate again, enter Purchase Order Number only.
- 2. Click **Go** to execute the search.

| earch                           |               |    |     |  |  | Advanced | Search |
|---------------------------------|---------------|----|-----|--|--|----------|--------|
| ote that the search is case ins | sensitive     |    |     |  |  |          |        |
| Purchase Order Number           |               |    |     |  |  |          |        |
| Purchase Order Date             | (29-Dec-2022) | Č. |     |  |  |          |        |
| Buyer                           |               |    | ⊴ Q |  |  |          |        |
| Organization                    |               |    | 」 Q |  |  |          |        |

3. The system displays the search results below.

\*If needed, CRE Clients can check to see if any of the line items include a <u>Markup Form</u>. All other iSupplier clients can proceed with <u>Purchase Orders – Step 1 of 4</u> to complete the invoicing process.

- 4. On the **Finance** tab, click the **Select** checkbox(es) to the left of the purchase order you want.
- 5. Click **Next** to move to the **Details** step.

|                                          | tal                                 |                            |                 | *              | 4 <sup>12</sup> |      |               |          |         | • •        |
|------------------------------------------|-------------------------------------|----------------------------|-----------------|----------------|-----------------|------|---------------|----------|---------|------------|
| Supplier Home Requests Orders Shipm      | ents Finance Product                |                            |                 |                |                 |      |               |          |         |            |
| Create Invoices Bulk Upload View In      | voices View Payments                | iSP to AP inte             | erface invoi    | ce errors      |                 |      |               |          |         |            |
| •                                        | 0                                   |                            | -0-             |                |                 |      |               | -0       |         |            |
| Purchase Orders                          | Details                             |                            | Manage Ta       | ax.            |                 |      | Re            | view and | Submit  |            |
| Create Invoice: Furchase Or              | uers                                |                            |                 |                |                 |      |               | Cancel   | Step 1  | of 4 Next  |
| Search                                   |                                     |                            |                 |                |                 |      |               |          | Advance | ed Search  |
| Note that the search is case insensitive |                                     |                            |                 |                |                 |      |               |          |         |            |
| Purchase Order Number                    |                                     |                            |                 |                |                 |      |               |          |         |            |
| Purchase Order Date (29-Dec-202)         | 2) 🛍                                |                            |                 |                |                 |      |               |          |         |            |
| Organization                             | 2 R                                 |                            |                 |                |                 |      |               |          |         |            |
| Go Clear                                 |                                     |                            |                 |                |                 |      |               |          |         |            |
| Select Items: Add to Invoice   •••       |                                     |                            |                 |                |                 |      |               |          |         |            |
| PO Line 	Shipment                        | Item Description Item               | Supplier<br>Item<br>Number | Ordered         | Received       | Invoiced        | UOM  | Unit<br>Price | Curr 🛆   | Ship To | Organizati |
| 1 1                                      | Pressure Washing                    |                            |                 | 0              | 0               | Each | 1             | USD      | 99999   | AT&T       |
| 2 1                                      | Glass<br>Repair/Replace             |                            |                 | 0              | 0               | Each | 1             | USD      | 99999   | AT&T       |
| 3 1                                      | Graffiti Removal                    |                            |                 | 0              | 0               | Each | 1             | USD      | 99999   | AT&T       |
| 4 1                                      | Landscaping<br>Services             |                            |                 | 0              | 0               | Each | 1             | USD      | 99999   | AT&T       |
| 4                                        |                                     |                            |                 |                |                 |      |               |          |         | ►.         |
| 1                                        | Copyright (c) 1998, 2021, Oracle an | d/or its affiliates.       | All rights rese | erved.   Priva | cy Statement    |      |               |          |         |            |

#### Details – Step 2 of 4

1. The system displays the Create Invoice: Details window. In the Supplier section,

click 📉 next to the **Remit To** field.

- 2. The system displays the Search and Select: Remit To window. Click Go.
- 3. **Remit To** options are displayed. Click to quick select or select the radio button next to the result you want and click **Select**.

| Search    | and Sel         | ect: Remit To              |                        |                        |                                 |                  | ×                        |
|-----------|-----------------|----------------------------|------------------------|------------------------|---------------------------------|------------------|--------------------------|
| Search    |                 |                            |                        |                        |                                 |                  |                          |
| To find y | our item, s     | elect a filter item in the | pulldown list and ente | er a value in the text | field, then select the "Go" but | ton.             |                          |
| Search E  | By Remit        | To 🗸 02                    |                        | Go                     |                                 |                  |                          |
| Results   | 5               |                            |                        |                        |                                 |                  |                          |
| Select    | Quick<br>Select | Supplier $	riangle$        | Remit<br>To ∽          | Address                | Organization                    | Payment<br>Terms | Site<br>Business<br>Unit |
| 0         | ×               |                            | -                      |                        | AT&T                            |                  | CRE                      |
|           | 2               |                            |                        |                        |                                 | Ca               | ance <u>l</u> Select     |

The **Remit To** field will auto populate if the supplier only has one **Remit To** option in the system. Only Active **Remit To** sites are displayed. If your desired **Remit To** site is not displayed or the **Remit To** information is incorrect then please reach out to your AT&T contact for assistance on having this corrected.

- 4. In the **Invoice** section, enter **Invoice Number**, **Invoice Date**, and **Invoice Description**.
  - Invoice Number Requirements
    - o Must not use special characters
    - $_{\odot}$  Maximum 50 characters in length including spaces
    - O Unique Number. Invoice Numbers may not be reused one entered into iSupplier application
  - Invoice Date Requirements
    - Format dd-MMM-yyyy (Corporate Real Estate suppliers only click <u>here</u> <u>for additional requirements</u>)
  - Invoice Description Requirements
    - O Up to 240 characters; only the first 19 characters will print on paper checks
    - $\circ$  Do not use special character

| Supplier   |          | Invoice               |                           |
|------------|----------|-----------------------|---------------------------|
| * Supplier |          | * Invoice Number      | INV                       |
|            |          | * Invoice Date        | 29-Dec-2022 📸             |
| * Remit To | <u> </u> | Invoice Type          | Invoice 🗸                 |
| Address    |          | Currency              | USD                       |
|            |          | * Invoice Description | Test Invoice for Training |
|            |          | Context               | ✓                         |
|            |          | Final Invoice Flag    | J Q                       |

Upload pdf Copy of Invoice Requirement

 Click + to the right of Attachments.

| * Invoice Number      | INV                       |
|-----------------------|---------------------------|
| * Invoice Date        | 29-Dec-2022               |
| Invoice Type          | Invoice 🗸                 |
| Currency              | USD                       |
| * Invoice Description | Test Invoice for Training |
| Context               |                           |
| Context               | •                         |

- The system displays the Add Attachment window. Enter Title and Description. Title should include the invoice number.
- Select File for Type.
- o Click Browse and select pdf copy of invoice.
- Click Apply to save attachment to invoice. The system displays a confirmation message.

| Add Attachme                           | nt ×                                                                                                    |
|----------------------------------------|----------------------------------------------------------------------------------------------------|
| Attachment Type                        | File V                                                                                                    |
| Title                                  | HC1234567                                                                                                    |
| Description                            | Attached please find invoice copy.                                                                                |
| Category                               | From Supplier                                                                                                    |
| *File                                  | Choose File InvoiceUplo021MAA.csv                                                                                 |
|                                        | Cancel Add Another Apply                                                                                          |
| 🔒 Confirma                             | tion ×                                                                                                    |
| Attachment HC123<br>would be committee | 34567 has been added successfully but not committed; it<br>d when you commit the rest of the current transaction. |
|                                        |                                                                                                    |

5. Update the **Items** section with the **Quantity** to be billed. The unit price defaults from the purchase order information.

Quantity for Services can be entered in fractional amounts (i.e., 1.5, .5). However, Quantity for Goods must be entered in whole amounts (i.e. 1, 22, and 100).

| Items        |      |          |                |                  |                         |           |                       |            |               |      |        |
|--------------|------|----------|----------------|------------------|-------------------------|-----------|-----------------------|------------|---------------|------|--------|
| •••          |      |          |                |                  |                         |           |                       |            |               |      |        |
| PO<br>Number | Line | Shipment | ltem<br>Number | Item Description | Supplier<br>Item Number | Ship To   | Available<br>Quantity | * Quantity | Unit<br>Price | UOM  | Amount |
|              | 1    | 1        |                |                  |                         | 99999999  | 500                   | 500        | 1             | Each | 500    |
|              | 2    | 1        |                |                  |                         | 999999999 | 2500                  | 2500       | 1             | Each | 2500   |
|              | 3    | 1        |                |                  |                         | 99999999  | 650                   | 650        | 1             | Each | 650    |
|              | 4    | 1        |                |                  |                         | 99999999  | 250                   | 250        | 1             | Each | 250    |

- 6. Update the **Shipping and Handling** section. This section allows row insertion for charges for Freight and Tax . The system limits the billing of one **Freight** and **Tax Line** for the invoice. Click **Add Row**.
- 7. Select Charge Type from drop-down menu.
- 8. Enter **Amount**.
- 9. Enter **Description**, if needed.
- 10. Repeat steps 6-9 to add second line, if necessary.
- 11. Click Next to move to the Manage Tax step.

|                                  | Portal               | * 🖡 🚺                    | •                       |
|----------------------------------|----------------------|--------------------------|-------------------------|
| Supplier Home Requests Orders Sh | ipments Finance Pr   | oduct                    |                         |
| Create Invoices Bulk Upload Vie  | w Invoices View Paym | iSP to AP interface invo | ice errors              |
| 0                                | •                    | 0                        |                         |
| Purchase Orders                  | Details              | Manage Tax               | Review and Submit       |
| Create Invoice: Details          |                      |                          | Cancel Back Step 2 of 4 |
| * Indicates required field       |                      |                          |                         |
|                                  | A Mar An             |                          |                         |

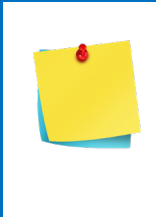

Freight and Tax validations occur after the submission of the Invoice to Accounts Payable (AP). Improper charges may generate an Invoice Hold. If needed, AP hotline: **1-888-722-1787.** When prompted to say what you are calling about, please say "**Accounts Payable**" When asked to enter a user ID, press "**0**" and you will be transferred to a live agent.

Or during business hours, click the **Live Chat** link (Oracle Expense – Fusion): <u>http://paymentstatus.att.com/getinvoicedat.asp</u>

#### <u> Manage Tax – Step 3 of 4</u>

- 1. The system displays the invoice, including an **Invoice Summary** of all charges.
- 2. Click Next.

|                                    | ortal              | * 📫                            | •                              |
|------------------------------------|--------------------|--------------------------------|--------------------------------|
| Supplier Home Requests Orders Ship | ments Finance Pi   | roduct                         |                                |
| Create Invoices Bulk Upload View   | Invoices View Payr | nents ISP to AP interface invo | oice errors                    |
| 0                                  | 0                  | •                              | 0                              |
| Purchase Orders                    | Details            | Manage Tax                     | Review and Submit              |
| Create Invoice: Manage Tax         | x                  | Cance <u>l</u> <u>S</u> a      | ve Back Step 3 of 4 Net Submit |
| -SupNier                           |                    |                                | And the second                 |

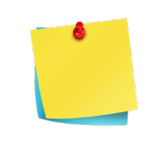

In this step, you have the option to save the invoice. The **Save** option provides the ability to save the invoice and return later to complete the Create Invoice process. See <u>Saved Invoices</u> for details.

#### <u> Review and Submit – Step 4 of 4</u>

- 1. Review all invoice information. If necessary, use the **Back** button to make changes for previous steps.
- 2. Click Submit to complete the process.

|                                 | Portal                                 | ★ ↓12      | •                                  |
|---------------------------------|----------------------------------------|------------|------------------------------------|
| Supplier Home Requests Orders S | hipments Finance F                     | Product    |                                    |
|                                 | ew Invoices View Pay                   |            | nvoice errors                      |
| Purchase Orders                 | Details                                | Manage Tax | Review and Submit                  |
| Create Invoice: Review a        | nd Submit                              | Ca         | ancel Save Back Step 4 of 4 Submit |
|                                 | ~~~~~~~~~~~~~~~~~~~~~~~~~~~~~~~~~~~~~~ | max man    | man them                           |

## **Final Steps**

• The system displays a confirmation message. This is the only notification generated upon submission of the invoice.

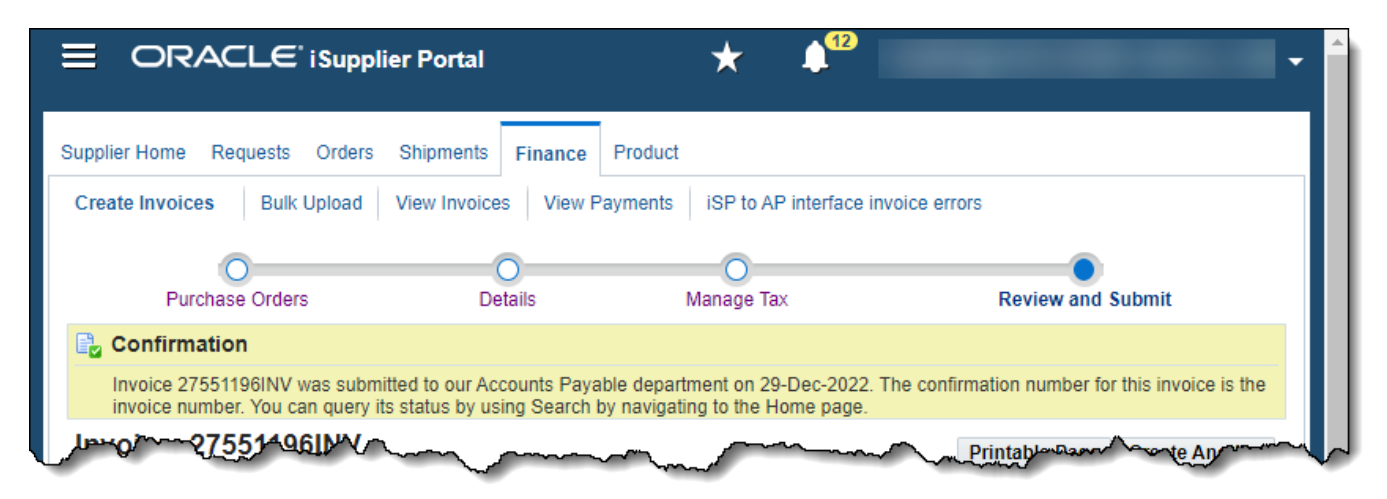

- You have the option to display a **Printable Page**. Once displayed, you will need to utilize your browser printing options to print the page.
- You have the option to **Create Another** invoice.

| ORACLE' i Supplier P                                                          | ortal                                         | * 🔎 🖌                                                             |                                                |
|-------------------------------------------------------------------------------|-----------------------------------------------|-------------------------------------------------------------------|------------------------------------------------|
| Supplier Home Requests Orders Shi                                             | oments Finance                                | Product                                                           |                                                |
| Create Invoices Bulk Upload View                                              | v Invoices View Pa                            | yments iSP to AP interface inv                                    | voice errors                                   |
| 0                                                                             | 0                                             | 0                                                                 | •                                              |
| Purchase Orders                                                               | Details                                       | Manage Tax                                                        | Review and Submit                              |
| 🔁 Confirmation                                                                |                                               |                                                                   |                                                |
| Invoice 27551196INV was submitted t<br>invoice number. You can query its stat | o our Accounts Payab<br>us by using Search by | le department on 29-Dec-2022. T<br>v navigating to the Home page. | he confirmation number for this invoice is the |
| Invoice: 27551196INV                                                          |                                               |                                                                   | Drintable Dage Create Another                  |

• You can click the **Return to Invoices** hyperlink in the lower left corner.

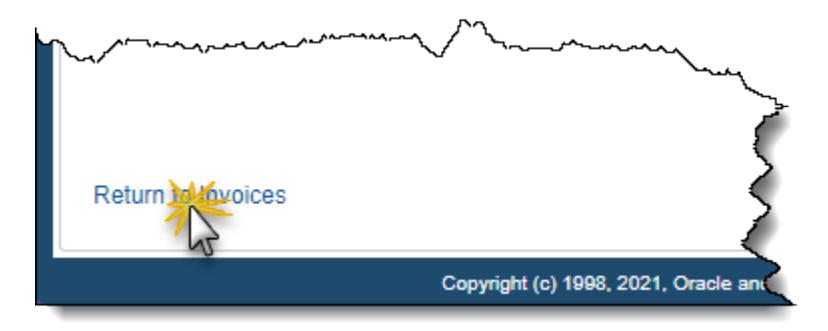

# **Saved Invoices**

Once you've completed **Manage Tax – Step 3 of 4**, you have the option to save the invoice. The **Save** option provides the ability to save the invoice and return later to complete the create invoice process.

1. Click Save.

|                                   | Portal               | * 🗚                      | -                            |
|-----------------------------------|----------------------|--------------------------|------------------------------|
| Supplier Home Requests Orders Shi | pments Finance P     | roduct                   |                              |
| Create Invoices Bulk Upload View  | w Invoices View Payr | iSP to AP interface invo | vice errors                  |
| 0                                 | 0                    | •                        |                              |
| Purchase Orders                   | Details              | Manage Tax               | Review and Submit            |
| Create Invoice: Manage Ta         | X                    | Cance <u>I</u>           | Back Step 3 of 4 Next Submit |
| no pline man                      |                      |                          |                              |

2. The system displays a confirmation that the invoice has been saved for update and later submission.

|                                                             | ×          |
|-------------------------------------------------------------|------------|
| Supplier Home Requests Orders Shipments Finance Product     | Ł          |
| Create Invoices Bulk Upload View Invoices View Payments iSP | to A       |
| Confirmation                                                | Philponet. |
| Invoice INV has been saved for update and later submission. | 2          |
| Invoice Actions                                             | 1          |

- 3. To resume work on a saved invoice, click on the **Finance** tab.
- 4. Select Create Invoice.

#### 5. Click Go.

|                               | * 1                         | -                                  |
|-------------------------------|-----------------------------|------------------------------------|
| Supplier Home Requests Orders | Shipments Finance Product   |                                    |
| Create Invoices Bulk Upload   | View Invoices View Payments | iSP to AP interface invoice errors |
| Invoice Actions               |                             | Create Invoice With a PO           |
| haven                         | n mon                       | man                                |

- 6. Select **Unsubmitted** in the **Invoice Status** drop-down menu.
- 7. Click Go.

|                                       | Ξ.                      | * 412           | -                     | •               |
|---------------------------------------|-------------------------|-----------------|-----------------------|-----------------|
| Supplier Home Request                 | s Orders Shipments      | Finance Product |                       |                 |
| Create invoices BL                    | lik Opioad View Invoice | view Payments   | ISP to AP Interface I | invoice errors  |
| Invoice Actions                       | ;                       |                 | Create Invoid         | ce With a PO Go |
| Search                                |                         |                 |                       |                 |
| Note that the search is c             | ase insensitive         |                 |                       |                 |
| Supplier                              |                         | Purchase Orde   | er Number             |                 |
|                                       |                         | Invoic          | e Amount              |                 |
| Invoice Number                        |                         | Invoid          | ce Date To            | Ľø              |
| Invoice Date From                     | (29-Dec-2022) 👘         |                 | Currency              |                 |
| Invoice Status                        | Unsubmitted 🗸           |                 |                       |                 |
| G                                     | Clear                   |                 |                       |                 |
| 43                                    |                         |                 |                       |                 |
| · · · · · · · · · · · · · · · · · · · |                         | $\sim$          |                       | · · · · ·       |

8. The system displays the search results. Click 
in the **Update** column to reactivate the invoice and complete the Create Invoice Process or click 
in the **Cancel** column to cancel the Create Invoice Process.

| Invoice ∠<br>Number | ⊢ Invoice<br>Date | $\stackrel{\rm Invoice}{\rm Currency}{\rm Code}{}^{\bigtriangleup}$ | Invoice<br>Amount | Purchase<br>Order | Status      | Cancel | Update |
|---------------------|-------------------|---------------------------------------------------------------------|-------------------|-------------------|-------------|--------|--------|
|                     | 29-Dec-2022       | USD                                                                 | 900.00            |                   | Unsubmitted | -      | 1      |
|                     | 28-Oct-2019       | USD                                                                 | 0.00              | Multiple          | Unsubmitted | -      | 1      |

9. If you choose to Update, the system will return you to **Details – Step 2 of 4**. You will be able to complete the steps to submit the invoice.

Once an invoice is submitted into the iSupplier system the only way to change the information is to have the invoice canceled by the <u>AP Invoice Changes</u> <u>Team</u> to process.

Please send your email to <u>m25869@att.com</u> along with the following information:

- Vendor (Supplier) Name:
- Vendor (Supplier) Number:
- Invoice Number:
- Invoice Amount:
- Purchase Order Number:
- Reason for Request:

Once the cancellation has been completed, a new invoice with a new unique number will need to be processed.

# Appendix

## **Additional Information**

iSupplier Helpdesk for general Q/A - g11041@att.com

Job Aids and Downloads - <u>http://www.attpurchasing.com/</u> Click **iSupplier**.

## **Create Invoice Validation Errors**

Listed below are the errors that may occur during the validation process.

- A value must be entered for "Invoice Number"
- A value must be entered for "Invoice Date"
- A value must be entered for "Invoice Description"
- A value must be entered for "Quantity"
- Value "x" in "Quantity" is not a number
- Invoice Number can only be alphanumeric. No special characters
- Row 1 Quantity You cannot increase the Quantity to Invoice amount above the available ordered quantity.
- Value "18-XXX-2020" in "Invoice Date" is not a date formatted as "dd-MM-yyyy"
- A value must be entered for "Remit To"
- The Invoice Number you have entered already exists. Please enter a unique Invoice Number
- Quantities and amounts on a Standard invoice cannot be negative. Please reenter
- Invoice Type must be equal to Invoice
- Only one Freight line per invoice allowed
- Only one Tax line per invoice allowed
- Line Amount cannot be zero
- Quantity must be a whole number for Goods based invoice lines

# Viewing the Markup Form (CRE Suppliers Only)

1. Navigate to the **Orders** tab, click the **PO Number** hyperlink.

|                                         | RACL                            | -e'                   | i Supplie                                    | r Portal                                                            |                             | Â                                                                          | *     | •                      | 1 <sup>5</sup> | Logged In A            |
|-----------------------------------------|---------------------------------|-----------------------|----------------------------------------------|---------------------------------------------------------------------|-----------------------------|----------------------------------------------------------------------------|-------|------------------------|----------------|------------------------|
| pplier Home                             | e Reque                         | ests                  | Orders                                       | Shipments Fin                                                       | nance Product               |                                                                            |       |                        |                |                        |
| urchase Or                              | orders                          | Agre                  | ements                                       | Purchase History                                                    | у                           |                                                                            |       |                        |                |                        |
| Purchas                                 | se Ord                          | ers                   |                                              |                                                                     |                             |                                                                            |       |                        |                |                        |
| /iews                                   |                                 |                       |                                              |                                                                     |                             |                                                                            |       |                        |                |                        |
|                                         |                                 |                       |                                              |                                                                     |                             |                                                                            |       |                        |                |                        |
| View<br>Select Orde                     | er: Ack                         | chase<br>nowle        | Orders<br>edge V                             | iew Change Histo                                                    | ✓ Go                        |                                                                            |       |                        |                |                        |
| View<br>Gelect Orde<br>Gelect PO<br>Nun | All Purder: Ack                 | chase<br>nowle<br>Rev | Orders<br>edge V<br>Operatir<br>Unit         | iew Change Histo<br>g Document<br>Type                              | Go ory     ••• Description  | Order Date △                                                               | Buyer | Currency               | Amount         | Status                 |
| View<br>select Orde<br>select PO<br>Num | er: Ack                         | nowle<br>Rev          | Orders<br>edge V<br>Operatir<br>Unit<br>AT&T | ew Change Histo<br>g Document<br>Type<br>Standard PO                | Go Ory     ···· Description | Order Date △<br>17-Mar-2023 11:09:40                                       | Buyer | Currency               | Amount         | Status<br>Open         |
| View<br>Gelect Orde<br>Gelect PO<br>Num | n All Purd<br>er: Ack<br>mber △ | nowle<br>Rev<br>0     | Orders  dge V  Operatir Unit  AT&T  AT&T     | ew Change Histo<br>g Document<br>Type<br>Standard PO<br>Standard PO | Go ory     ••• Description  | Order Date △           17-Mar-2023 11:09:40           15-Mar-2023 13:31:27 | Buyer | Currency<br>USD<br>USD | Amount         | Status<br>Open<br>Open |

- 2. Select View Markups for Actions.
- 3. Click Go.

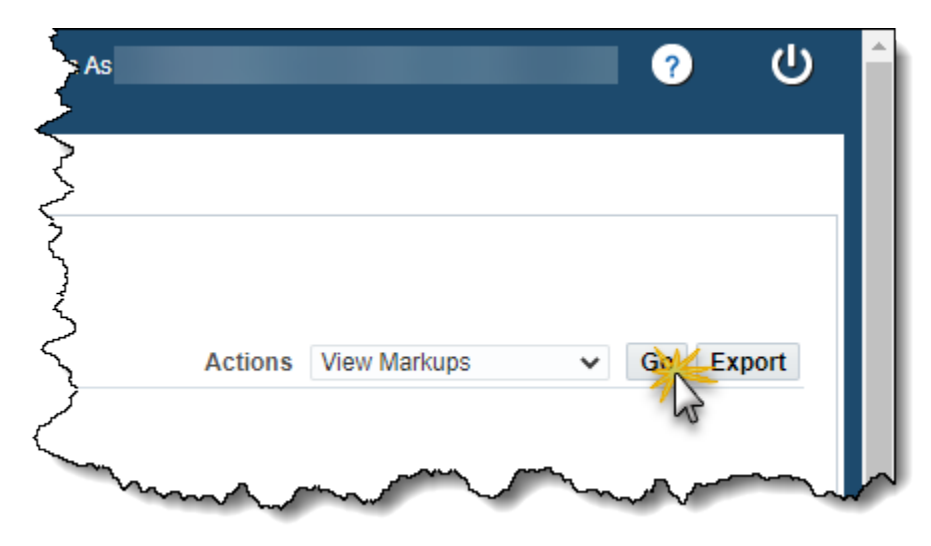

4. In the **PO Line Information** section, click the radio button for each line. Any markups are displayed in the **PO Markup Data** section. These details are read-only.

|              | -                  |          |                |         |                         |         |            |              |              |           |                 |                   |             |
|--------------|--------------------|----------|----------------|---------|-------------------------|---------|------------|--------------|--------------|-----------|-----------------|-------------------|-------------|
| ier Home R   | equests            | Orders   | Shipments      | Finan   | ce Product              |         |            |              |              |           |                 |                   |             |
| chase Orders | Agre               | ements   | Purchase H     | listory |                         |         |            |              |              |           |                 |                   |             |
| w Marku      | р                  |          |                |         |                         |         |            |              |              |           |                 |                   |             |
| rder Infori  | mation             |          |                |         |                         |         |            |              |              |           |                 |                   |             |
| F            | O Numbe            | r:       |                |         |                         |         |            |              | PO Desci     | ription : |                 |                   |             |
| Sup          | plier Nam          | e:       |                |         |                         |         |            | s            | upplier Site | Code :    |                 |                   |             |
| O Line Inf   | ormatio            |          |                |         |                         |         |            |              |              |           |                 |                   |             |
|              | ormatio            | 11       |                |         |                         |         |            |              |              |           |                 |                   |             |
| ••           |                    |          |                |         |                         |         |            |              |              |           |                 |                   |             |
| elect PO Lin | e Num Li           | ine Type | ltem<br>Number | Suppli  | <sup>er</sup> Item Desc | ription | Quantity   | Jnit Price A | mount BF     | A Numbe   | BPA<br>Line     | Markup<br>Applied | Cancel Flag |
| <b>Q</b> 1   | S                  | ervices  | Humber         | nom     |                         | -       | 520        | 1.00         | )            |           | Line            | 3 Y               | N           |
| 12           | AI                 | mount    |                |         |                         |         |            |              |              |           |                 |                   |             |
| -0           |                    |          |                |         |                         |         |            |              |              |           |                 |                   |             |
| O Markup     | Data               |          |                |         |                         |         |            |              |              |           |                 |                   |             |
| ••           |                    |          |                |         |                         |         |            |              |              |           |                 |                   |             |
| O Line Num   | Markup I<br>Number | Line     | Markup         | Type I  | Markup Value            | Marku   | p Category | Comments     | s Unit Pric  | e A       | Markup<br>mount | I 1               |             |
|              | 1                  |          | BASE_UN        | TIV     | 500.00                  | BASE_   | UNIT       |              | 1.0          | 0         |                 |                   |             |
|              | 2                  |          | FIXED_A        | MO      | 20.00                   | ORACL   | E_FTE_C    |              | 1.0          | 0         |                 |                   |             |
|              |                    |          |                |         |                         |         |            |              |              |           |                 |                   |             |
| mounts       |                    |          |                |         |                         |         |            |              |              |           |                 |                   |             |
|              |                    |          |                |         |                         |         |            |              |              |           |                 |                   |             |
| Navy Unit D  | ning Marrie        | Oursette | A              |         |                         |         |            |              |              |           |                 |                   |             |
|              | TICE New           | Quantity | Amou           | int     |                         |         |            |              |              |           |                 |                   |             |

5. Proceed with Purchase Orders - Step 1 of 4.

## Invoice Date (Corporate Real Estate Suppliers Only)

The **Invoice Date** field is mandatory and the system auto-populates this field with the current date. It is up to Corporate Real Estate (CRE) supplier to manually change this date field to match the date on the .pdf copy of the invoice. Otherwise, the reviewer will reject the invoice and the supplier will have to create a new invoice, adding an alpha character to the end.

Ensure the **Invoice Date** field matches the date on the .pdf copy of the invoice before proceeding. Once completed, <u>return to Invoice Section</u> instructions.